# **OpenLDAP**

## Présentation :

Lightweight Directory Access Protocol (LDAP) est à l'origine un protocole permettant l'interrogation et la modification des services d'annuaire. Ce protocole repose sur TCP/IP. Il a cependant évolué pour représenter une norme pour les systèmes d'annuaires, incluant un modèle de données, un modèle de nommage, un modèle fonctionnel basé sur le protocole LDAP, un modèle de sécurité et un modèle de réplication. C'est une structure arborescente dont chacun des nœuds est constitué d'attributs associés à leurs valeurs. LDAP est moins complexe que le modèle X.500 édicté par l'UIT-T.

L'objectif de ce TP est d'installer et configurer OpenLDAP avec un client graphique pour la gestion de l'annuaire mais aussi de s'authentifier sur un client Linux avec authentification LDAP.

## Pré requis :

- → Ordinateurs sur Linux (ici, on utilisera la Debian 8.3).
- → Avoir une connexion internet.
- ➔ On utilisera l'utilisateur root
- → L'adresse IP du serveur est 192.168.1.134/24 et le client est 192.168.1.135/24

## Sommaire :

- I. Installation et configuration du serveur
- II. Administration du serveur
- III. Configuration d'un client Linux pour l'authentification LDAP

I. Installation et configuration du serveur

Nous allons installer les paquets nécessaires :

root@debian8:~# apt-get install slapd ldap–utils

Nous allons configurer Idap maintenant et remplir ce fichier :

root@debian8:~# nano /etc/ldap/ldap.conf

Puis par ceci :

|                | GNU na                      | ano 2.2.6              | 5 Fichier : /etc/ldap/ldap.conf                                | Modifié |
|----------------|-----------------------------|------------------------|----------------------------------------------------------------|---------|
| #<br>#<br>#    | LDAP [                      | )efaults               |                                                                |         |
| #<br>#         | See lo<br>This f            | dap.conf(<br>file shou | 5) for details<br>ld be world readable but not world writable. |         |
| BA<br>UF       | ASE<br>RI                   | dc=rezo,<br>ldap://1   | dc=local<br>.92.168.1.134                                      |         |
| #S<br>#1<br>#C | GIZELIN<br>FIMELIN<br>DEREF | 1IT<br>1IT             | 12<br>15<br>never                                              |         |

On va maintenant reconfigurer OpenLDAP :

root@debian8:~# dpkg–reconfigure slapd

On sélectionne « Non » puis on rentre le nom de domaine :

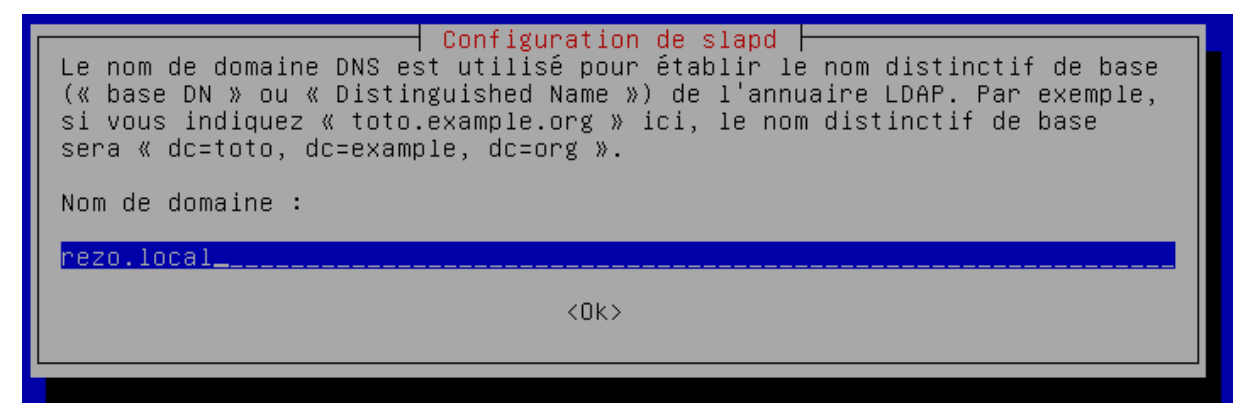

**2SIO** 

Après avoir rentré le même mot de passe lors de l'installation des paquets, nous allons choisir MDB.

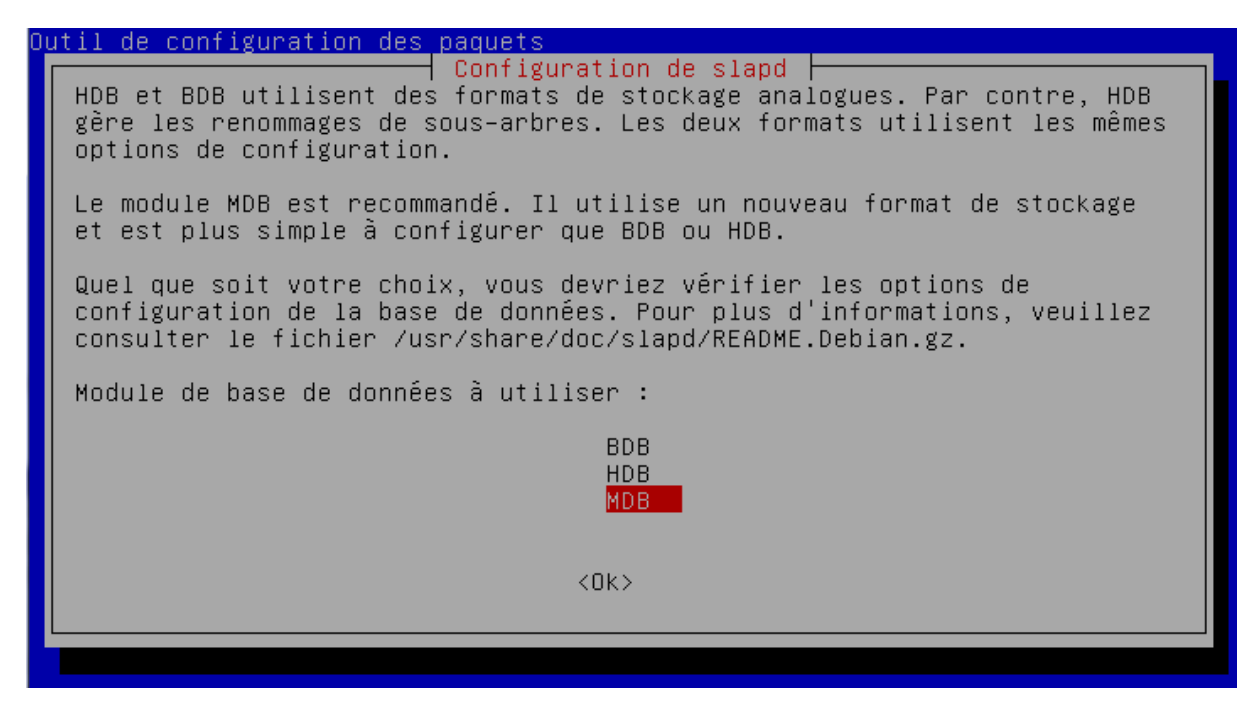

Enfin, on ne garde pas l'ancienne base mais on la déplace. De plus, nous n'allons pas utiliser la version 2 du protocole LDAP.

On peut ainsi tester le serveur LDAP avec cette commande :

root@debian8:∼# ldapsearch –x

#### II. Administration du serveur

Nous allons installer un serveur web avec php pour que phpLDAPadmin puisse fonctionner :

#### root@debian8:~# apt–get install apache2 php5 phpldapadmin\_

Pour des raisons de sécurité, on va modifier les droits d'accès :

root@debian8:~# chown –R www–data:www–data /etc/phpldapadmin/ root@debian8:~# chmod 640 /etc/phpldapadmin/config.php root@debian8:~# chown –R www–data:www–data /usr/share/phpldapadmin/ Nous allons configurer un fichier php pour que phpLDAPAdmin puissent fonctionner sans problème :

root@debian8:~# nano /etc/phpldapadmin/config.php

Première modification :

```
/* A convenient name that will appear in the tree viewer and throughout
    phpLDAPadmin to identify this LDAP server to users. */
$servers->setValue('server','name','192.168.1.134');
```

Seconde modification :

```
/* Array of base DNs of your LDAP server. Leave this blank to have phpLDAPadmin
auto-detect it for you. */
$servers->setValue('server','base',array('dc=rezo,dc=local'));
```

Dernière modification :

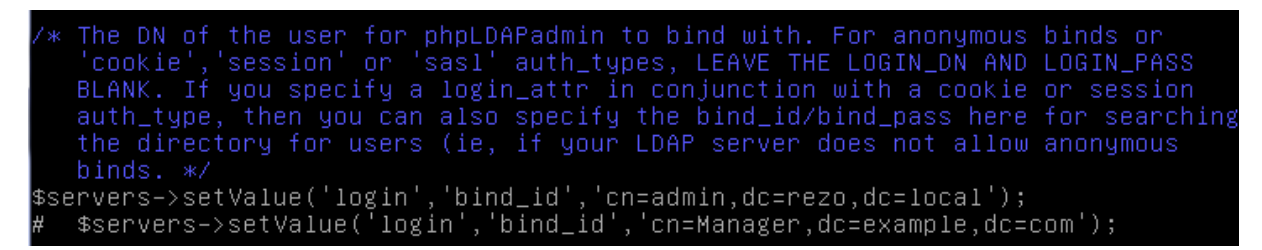

Enfin, on modifie la timezone :

```
/* Our local timezone
   This is to make sure that when we ask the system for the current time, we
   get the right local time. If this is not set, all time() calculations will
   assume UTC if you have not set PHP date.timezone. */
// $config->custom->appearance['timezone'] = null;
# $config->custom->appearance['timezone'] = 'Europe/Paris';
```

On relance le service apache2 et dans un navigateur on ouvre cette url :

<u>http://@IP\_du\_serveur/phpldapadmin</u> (on se connecte avec le mot de passe root)

On va maintenant crée une nouvelle entrée « Générique : Unité Organisationnelle » et on valide :

| Nouvelle unité organisationnelle (Étape 1 sur 1) |                            |  |
|--------------------------------------------------|----------------------------|--|
| Unité organisationnelle                          | alias, requis, rdn, astuce |  |
| etudiant                                         | *                          |  |
| Créer un objet                                   |                            |  |

On créer une sous-entrée pour l'UO « etudiant » :

| Nouveau groupe Posix (Étape 1 sur 1) |                       |  |
|--------------------------------------|-----------------------|--|
| GID                                  | alias, requis, astuce |  |
| 4                                    | 500                   |  |
| Groupe                               | alias, requis,        |  |
| [                                    | sio2a                 |  |
| Utilisateurs                         | alias, astu           |  |
| Cré                                  | er un objet           |  |

On peut maintenant créer un nouvel utilisateur :

| Nouveau compte utilisateur (Étape 1 sur 1) |                          |                       |  |
|--------------------------------------------|--------------------------|-----------------------|--|
| Nom Comn                                   | nun                      | alias, requis, rdn    |  |
|                                            | Pierre-Marie QUANTIN     | 340                   |  |
| Prénom                                     |                          | alias                 |  |
| 2                                          | Pierre-Marie             |                       |  |
| GID                                        |                          | alias, requis, astuce |  |
|                                            | sio2a ▼                  | 240                   |  |
| Répertoire                                 | personnel                | alias, requis         |  |
|                                            | /home/users/pquantin     | 34C                   |  |
| Nom de far                                 | nille                    | alias, requis         |  |
|                                            | QUANTIN                  | 240                   |  |
| Login shell                                |                          | alias                 |  |
|                                            | /bin/sh ▼                |                       |  |
| Mot de pas                                 | se                       | alias, astuce         |  |
| ~                                          | ••                       | md5 🔻                 |  |
|                                            | ••                       | (confirmer)           |  |
|                                            | Vérifier le mot de passe |                       |  |
| UID                                        | alia                     | s, requis, astuce, ro |  |
|                                            | 1000                     |                       |  |
| ID utilisate                               | ur                       | alias, requis         |  |
|                                            | pquantin                 | *                     |  |
|                                            |                          |                       |  |
|                                            | Créer un objet           |                       |  |

2SIO

Ainsi, on doit avoir une arborescence de ce type :

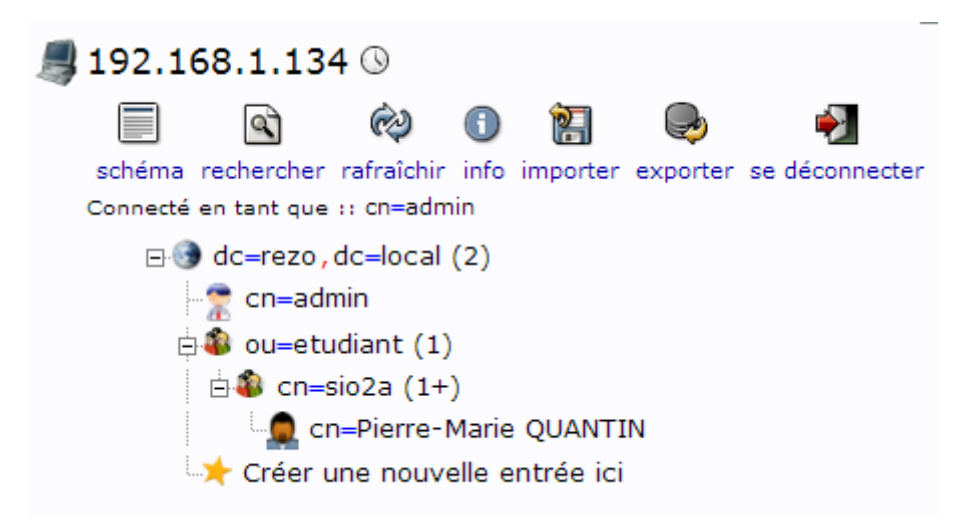

On remarque avec la commande *ldapsearch* -x que l'utilisateur est bien crée :

# Pierre-Marie QUANTIN, sio2a, etudiant, rezo.local dn: cn=Pierre-Marie QUANTIN,cn=sio2a,ou=etudiant,dc=rezo,dc=local cn: Pierre-Marie QUANTIN givenName: Pierre-Marie gidNumber: 501 homeDirectory: /home/users/pquantin sn: QUANTIN loginShell: /bin/sh objectClass: inetOrgPerson objectClass: posixAccount objectClass: top uidNumber: 1000 uid: pquantin

## III. Configuration d'un client Linux pour l'authentification LDAP

#### On va installer les paquets nécessaires :

root@deb8client:~# apt-get install libnss-ldap libpam-ldap nscd

On rentre l'adresse IP du serveur LDAP :

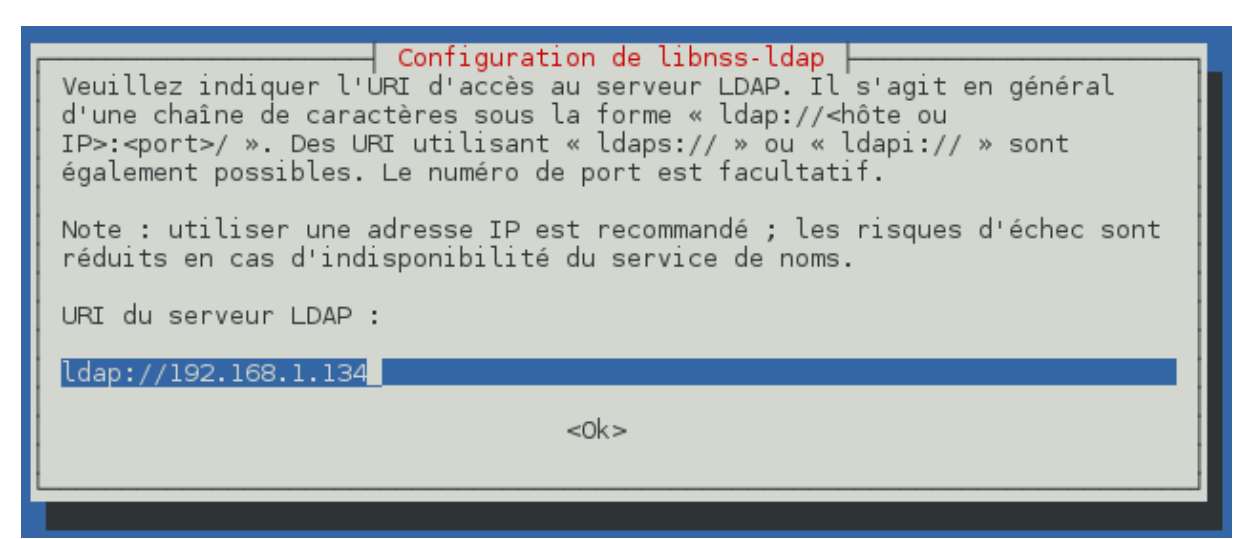

On remplit correctement les DN :

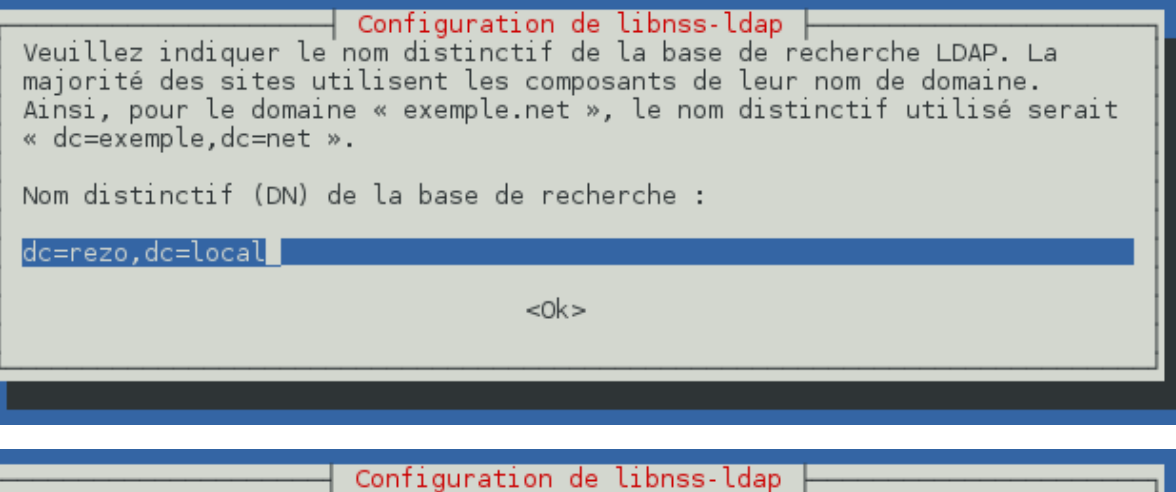

Configuration de libnss-ldap Veuillez indiquer le compte qui sera utilisé pour les requêtes NSS avec les privilèges du superutilisateur. Note : pour que cette fonctionnalité soit opérationnelle, ce compte doit

être autorisé à accéder aux attributs du répertoire LDAP qui correspondent aux entrées masquées (« shadow ») des utilisateurs ainsi qu'aux mots de passe des utilisateurs et des groupes.

Compte LDAP pour le superutilisateur (« root ») :

cn=admin,dc=rezo,dc=local

<0k>

On rentre le mot de passe de l'annuaire LDAP et on répond « Non » aux deux questions.

On va maintenant éditer ce fichier sur le client :

root@deb8client:~# nano /etc/ldap/ldap.conf

Puis on le modifie par ceci :

# See ldap.conf(5) for details
# This file should be world readable but not world writable.
BASE dc=rezo,dc=local

URI ldap://192.168.1.134

Dernière modification puis on relance le service nscd:

GNU nano 2.2.6 Fichier : /etc/nsswitch.conf # /etc/nsswitch.conf # Example configuration of GNU Name Service Switch functionality. # If you have the `glibc-doc-reference' and `info' packages installed, try: # `info libc "Name Service Switch"' for information about this file. passwd: compat ldap group: compat ldap shadow: compat ldap gshadow: files hosts: files mdns4 minimal [NOTFOUND=return] dns networks: files protocols: db files db files services: db files ethers: db files rpc: netgroup: ldap

On va passer à la configuration de PAM. On va éditer 7 fichiers. Voici le premier :

GNU nano 2.2.6 Fichier : /etc/pam.d/common-auth Modifié # pam-auth-update(8) for details. # here are the per-package modules (the "Primary" block) auth [success=2 default=ignore] pam\_unix.so nullok\_secure try\_first\_pass [success=1 default=ignore] auth pam\_ldap.so use\_first\_pass # here's the fallback if no module succeeds pam\_deny.so auth requisite # prime the stack with a positive return value if there isn't one already; # this avoids us returning an error just because nothing sets a success code
# since the modules above will each just jump around auth reauired pam\_permit.so # and here are more per-package modules (the "Additional" block) # end of pam-auth-update config

#### Le second :

|                    | GNU nano 2.2.6 Fichier : ,                                                                                                    | /etc/pam.d/common-account                                                                                     |                                         |
|--------------------|----------------------------------------------------------------------------------------------------|----------------------------------------------------------------------------------------------------|-----------------------------------------|
| ###                | /etc/pam.d/common-account - authoriza                                                                                                    | ation settings common to                                                                                      | all services                            |
|                    | This file is included from other served<br>and should contain a list of the auth<br>the central access policy for use on<br>only deny service to users whose acce                                    | vice-specific PAM config<br>norization modules that o<br>the system. The default<br>punts are expired in /etc | files,<br>lefine<br>: is to<br>/shadow. |
| "#######           | As of pam 1.0.1-6, this file is manage<br>To take advantage of this, it is reco<br>local modules either before or after<br>pam-auth-update to manage selection of<br>pam-auth-update(8) for details. | ged by pam-auth-update by<br>ommended that you configu<br>the default block, and u<br>of other modules. See   | r default.<br>ire any<br>ise            |
| #<br>ac<br>ac<br># | here are the per-package modules (the<br>ccount [success=2 new_authtok_reqd=dor<br>ccount [success=1 default=ignore]<br>here's the fallback if no module succ                                        | e "Primary" block)<br>ne default=ignore]<br>pam_ldap.so<br>ceeds                                              | pam_unix.so                             |
| ac<br>#<br>#<br>ac | ccount requisite<br>prime the stack with a positive return<br>this avoids us returning an error jus<br>since the modules above will each just<br>ccount required                                     | pam_deny.so<br>rn value if there isn't o<br>st because nothing sets a<br>st jump around<br>pam_permit.so      | ne already;<br>success code             |

### Le troisième :

|                         | GNU nano 2.2.6 Fichier : /etc/pam.d/common-password                                                                                                    |
|-------------------------|----------------------------------------------------------------------------------------------------|
| #<br>#                  | login.defs.                                                                                                    |
| #                       | See the pam_unix manpage for other options.                                                                                                    |
| #####                   | As of pam 1.0.1-6, this file is managed by pam-auth-update by default.<br>To take advantage of this, it is recommended that you configure any<br>local modules either before or after the default block, and use<br>pam-auth-update to manage selection of other modules. See<br>pam-auth-update(8) for details.                                                                                                    |
| # p p # p # # # p # p # | here are the per-package modules (the "Primary" block)<br>assword [success=2 default=ignore] pam_unix.so obscure sha512<br>assword [success=1 user_unknown=ignore default=die] pam_ldap.so use_authtok try_first_pass<br>here's the fallback if no module succeeds<br>assword requisite pam_deny.so<br>prime the stack with a positive return value if there isn't one already;<br>this avoids us returning an error just because nothing sets a success code<br>since the modules above will each just jump around<br>assword required pam_permit.so<br>and here are more per-package modules (the "Additional" block)<br>assword optional pam_gnome_keyring.so |

#### Le quatrième :

| GNU nano 2.2.6 Fichie                                                                                                    | r : /etc/pam.d/common-session                                                                                                    | Modifié |
|----------------------------------------------------------------------------------------------------|----------------------------------------------------------------------------------------------------|---------|
|                                                                                                    |                                                                                                    |         |
| <pre># here are the per-package modules (the<br/>session [default=1]<br/># here's the fallback if no module succe<br/>session requisite<br/># prime the stack with a positive return<br/># this avoids us returning an error just<br/># since the modules above will each just<br/>session required<br/># and here are more per-package modules<br/>session required pam_unix.so<br/>session optional<br/>session optional pam_systemd.so<br/># end of pam-auth-update config</pre> | "Primary" block)<br>pam_permit.so<br>eeds<br>pam_deny.so<br>n value if there isn't one already;<br>t because nothing sets a success code<br>t jump around<br>pam_permit.so<br>(the "Additional" block)<br>pam_ldap.so |         |
| session required                                                                                                    | pam_mkhomedir.so                                                                                                    |         |

Le cinquième :

 GNU nano 2.2.6
 Fichier : /etc/pam.d/common-session-noninteractive

 # here are the per-package modules (the "Primary" block)

 session [default=1]
 pam\_permit.so

 # here's the fallback if no module succeeds

 session requisite
 pam\_deny.so

 # prime the stack with a positive return value if there isn't one already;

 # this avoids us returning an error just because nothing sets a success code

 # since the modules above will each just jump around

 session required
 pam\_permit.so

 # and here are more per-package modules (the "Additional" block)

 session required
 pam\_unix.so

 session optional
 pam\_ldap.so

 # end of pam-auth-update config
 pam\_ldap.so

Le sixième /etc/libnss-ldap.conf (dé commentez la ligne):

# The distinguished name to bind to the server with # if the effective user ID is root. Password is # stored in /etc/libnss-ldap.secret (mode 600) # Use 'echo -n "mypassword" > /etc/libnss-ldap.secret' instead # of an editor to create the file. rootbinddn cn=admin,dc=rezo,dc=local

Le dernier fichier /etc/pam\_ldap.conf il faut faire ces modifications :

# The distinguished name to bind to the server with # if the effective user ID is root. Password is # stored in /etc/pam\_ldap.secret (mode 600) rootbinddn cn=admin,dc=rezo,dc=local

# Filter to AND with uid=%s pam\_filter objectclass=posixAccount

```
# The user ID attribute (defaults to uid)
pam_login_attribute uid
```

On se connecte avec un utilisateur LDAP sur le client et dans le terminal, on vérifie :

```
$ id
uid=1000(quantin) gid=501(sio2a) groupes=501(sio2a)
$ pwd
/home/users/pquantin
```